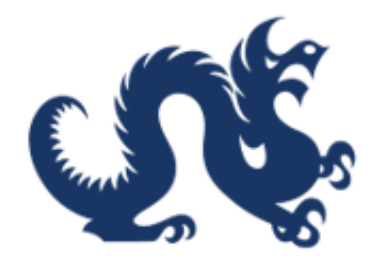

# **Drexel University**

## SAP Ariba Marketplace End-User Guide Submitting and Managing Non-Catalog Requisitions

Accounts Payable & Procurement Services

### Submitting and Managing Non-Catalog Requisitions

This guide provides a step-by-step approach for completing a non-catalog requisition in Ariba, making it essential for users seeking to streamline their procurement process. It covers everything from creating a requisition to submitting it for approval, ensuring users understand each required field and choice along the way. Additionally, the guide addresses common scenarios, such as onboarding new suppliers and updating delivery information, making it a comprehensive resource for both new and experienced users. By following this guide, users can enhance their efficiency and accuracy in managing procurement tasks.

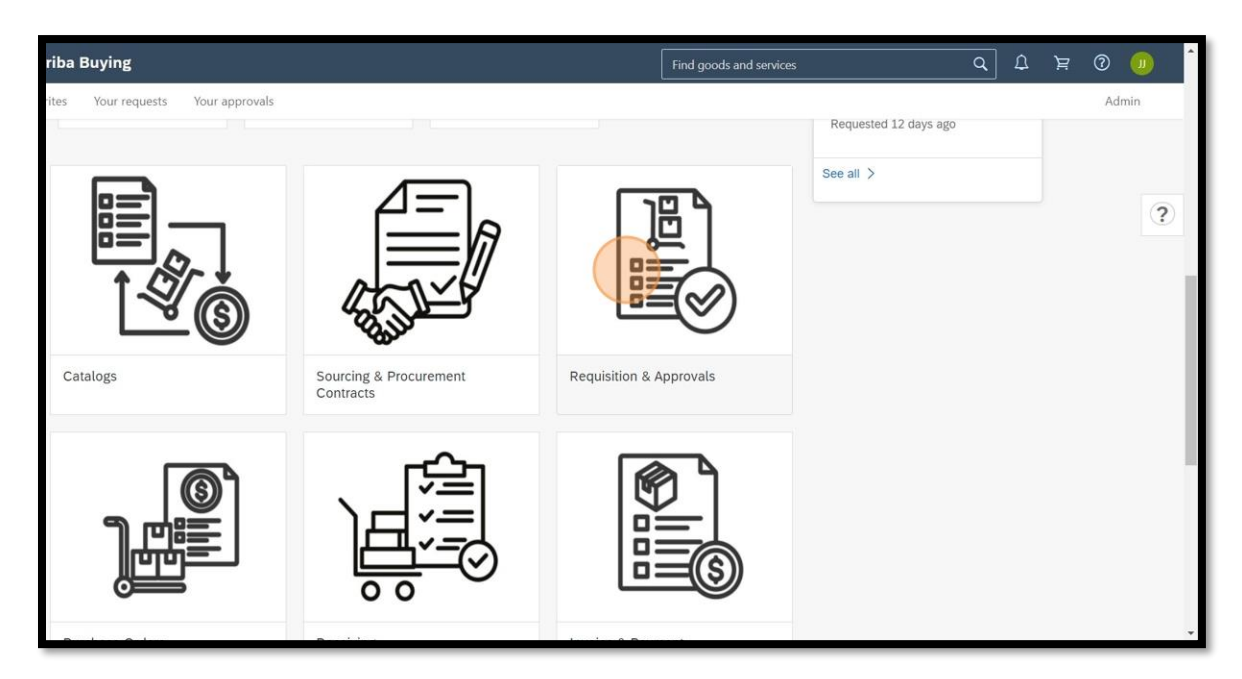

1. Click the tile "Requisitions and Approvals"

2. Click "Create a Non-Catalog Requisition"

| <b>M</b> Drexel 4 | Ariba Buying                                                                                                    |                                                                                                    |                                                            | Find goods and services | م ( <mark>1</mark> 4 ک            |
|-------------------|----------------------------------------------------------------------------------------------------|----------------------------------------------------------------------------------------------------|------------------------------------------------------------|-------------------------|-----------------------------------|
| < Requis          | ition & Approvals                                                                                                    |                                                                                                    |                                                            |                         |                                   |
|                   | Line item form<br>Create a Non-Catalog<br>Requisition                                                                                              | Line item form<br>Subaward Form<br>♥<br>About Subawards This form is<br>to be used for Research<br>Subawards (account codes<br>7021 through 7029) Never                                                                                                    | View Your<br>Requisitions<br>Website                       | View All Catalogs       | Link to SAP Buying &<br>Invoicing |
| •                 | Request Forms Non-PO invoice form Onfirming Order Form 9910000  Use this form when you already have an invoice in hand for goods/services rendered | Non-PO involce form<br>Processor<br>Second<br>Second<br>Secon | Non-PO Invoice form<br>LESA/PRASA Request<br>86130000<br>♥ |                         |                                   |

3. Complete the required fields.

| rexel Ariba | Buying                                                                                                    | ( <mark>14</mark> | <b>?</b> 0 |
|-------------|----------------------------------------------------------------------------------------------------|-------------------|------------|
| Create a No | n-Catalog Requisition                                                                                                    | Add to cart       | Cancel     |
|             |                                                                                                    |                   |            |
|             | Product name * Category *                                                                                                    |                   |            |
|             | High-Precision Microscope 41000000 (Laboratory/Measuring/Observing/Testing Equipment)                                                                              | $\sim$            |            |
|             | Description *                                                                                                    |                   |            |
|             | Request for specialized laboratory equipment not available through the catalog, including a high-precision microscope and calibration kit for research purposes. T | he                |            |
|             | одарлисти в посезав у ки а поч родок плотила пле осорие влагуза але годало в челкот ила рочноса посе зрочно почена.                                                |                   | Cancel     |
|             |                                                                                                    |                   |            |
|             | Quantity * Unit of measure *                                                                                                    |                   | k Cancel   |
|             | - 1 + Each ~                                                                                                    |                   |            |
|             | Unit price *                                                                                                    |                   |            |
|             | 3,200 USD -                                                                                                    |                   |            |
|             |                                                                                                    |                   | r Cancel   |
|             | Do you have an invoice in hand for goods and/or services that have already been rendered without an established purchase order?*                                   |                   |            |
|             | Ves No                                                                                                    |                   |            |

4. Answer the required questions. If your supplier is not onboarded, select "**Request new supplier to be onboarded**" and see the adding new supplier guide.

| C Drexel Ariba Buying                                                                                                    | 4           | Ä |
|----------------------------------------------------------------------------------------------------|-------------|---|
| Create a Non-Catalog Requisition                                                                                                    | Add to cart |   |
| - 1 + Each ~                                                                                                    |             |   |
| Unit price *                                                                                                    |             |   |
| 3,200 USD -                                                                                                    |             |   |
| Do you have an invoice in hand for goods and/or services that have already been rendered without an established purchase order?* <ul> <li>Yes</li> <li>No</li> </ul> <li>FOR SERVICES ONLY: Is the supplier a U.S. citizen or permanent resident? <ul> <li>Yes</li> <li>No</li> </ul> </li> <li>For supplier onboarded? <ul> <li>Yes</li> <li>No</li> </ul> </li> |             |   |
| Please add your attachment(s) here. An attachment is required for all Non-Catalog Purchase Requisitions* Upload file                                                                                                    |             |   |

5. Answer the required questions. If your supplier is onboarded, but you need to update the supplier's address, select "**Request new address added to existing supplier**" and see the add new address guide.

| C Drexel Ariba Buying                                                                                                    | 4           | È |
|----------------------------------------------------------------------------------------------------|-------------|---|
| Create a Non-Catalog Requisition                                                                                                    | Add to cart |   |
| Is the supplier a current or recent former student or employee (within the current or previous calendar year) of Drexel University, its subsidiaries and/or affiliates?" |             |   |
| FOR SERVICES ONLY: Is the supplier a U.S. citizen or permanent resident?                                                                                                 |             |   |
| Is your supplier onboarded? ①<br>Yes                                                                                                    |             |   |
| Do you need to add a new address for an existing supplier?<br>No<br>Request new address added to existing supplier                                                       |             |   |
| Please add your attachment(s) here. An attachment is required for all Non-Catalog Purchase Requisitions*<br>Upload file                                                  |             |   |
|                                                                                                    |             |   |

6. Upload the item "**Upload file**"

| <b>@Drexel</b> Arib | a Buying                                                                                                    | Ū <mark>1</mark> 9 ≿ |
|---------------------|----------------------------------------------------------------------------------------------------|----------------------|
| < Create a N        | Ion-Catalog Requisition                                                                                                    | Add to cart          |
|                     | Yes     Request new supplier to be onboarded     Do you need to add a new address for an existing supplier?     O     No     Request new address added to existing supplier  Please add your attachment(s) here. An attachment is required for all Non-Catalog Purchase Requisitions*  Upload file |                      |
|                     | Supplier                                                                                                    |                      |
|                     | Recommended supplier                                                                                                    | View all suppliers   |
|                     | No recommended suppliers                                                                                                    |                      |

#### 7. Click "Choose file"

| riba Buying                                                                                                    |                                                                                                    |           | 0 g 🖏              | U |
|----------------------------------------------------------------------------------------------------|----------------------------------------------------------------------------------------------------|-----------|--------------------|---|
| a Non-Catalog Requisition                                                                                                    |                                                                                                    |           | Add to cart Cancel | ] |
| Ves  Request new supplier to be onboard  Do you need to add a new address for a  No  Request new address added to exist  Please add your attachment(s) here. Ar  Upload file  Supplier | Upload file<br>Choose a file to upload. The following file types are supported:<br>• Document: XL5,XL5X,DOC,DOCX,PDFTIF,RTFTXT<br>• Image and media: PNG,UPCG,MPEG,WAV,GIF,BMP<br>• Other: CAD,MSG,2IP,EML<br>Choose file<br>Choose file<br>Car | X<br>Icel |                    | ? |
| Recommended supplier                                                                                                    |                                                                                                    |           | View all suppliers |   |
|                                                                                                    | No recommended suppliers                                                                                                    |           |                    |   |

#### 8. Click "Done"

| riba Buying                                                                                                    |                                                                                                    | 🕛 © ମ୍ମ 🖏          |
|----------------------------------------------------------------------------------------------------|----------------------------------------------------------------------------------------------------|--------------------|
| a Non-Catalog Requisition                                                                                                    |                                                                                                    | Add to cart Cancel |
| by our adplace onboarded?     Ves     Request new supplier to be onboard     Do you need to add a new address for .     No     Request new address added to exist  Please add your attachment(s) here. Ar Upload file | Upload file x<br>Choose a file to upload. The following file types are supported:<br>• Document: XLS,XLSX.DOC.DOCX.PDF.TIF.RTF.TXT<br>• Image and media: PNG.JPG.JPEG.WAV.GIF.BMP<br>• Other: CAD.MSG.ZIP.EML<br>Name Screenshot_16, or 121.5 kb x<br>Done Add more files | 3                  |
| Supplier                                                                                                    |                                                                                                    |                    |
| Recommended supplier                                                                                                    |                                                                                                    | View all suppliers |
|                                                                                                    | No recommended suppliers                                                                                                    |                    |

#### 9. Click "View all suppliers"

| riba Buying                                                                                                    | 다. 🕄 🕄                                      |
|----------------------------------------------------------------------------------------------------|---------------------------------------------|
| a Non-Catalog Requisition                                                                                                    | Add to cart Cancel                          |
| Upload file Screenshot 16.png ×                                                                                                    |                                             |
|                                                                                                    | (?)                                         |
| Supplier                                                                                                    |                                             |
| Recommended supplier No recommended suppliers                                                                                                | View all suppliers                          |
|                                                                                                    |                                             |
|                                                                                                    | Add to favorites                            |
| Jose J. Cruz (jjc437@drexel.edu) last visited 2/18/2025 9:57 AM<br>Privacy Disclosure for Ariba Cloud Service Terms of Use Participant Terms | © 1996-2025 Ariba, Inc. All rights reserved |

10. Search for the supplier, click the supplier name, and click "Select."

| riba Buying                                                                              |                                       |                   |                         |             |                             | C g 🖏            |        |
|------------------------------------------------------------------------------------------|---------------------------------------|-------------------|-------------------------|-------------|-----------------------------|------------------|--------|
| a Non-Catalog Requisition                                                                | r                                     |                   |                         |             |                             | Add to cart Cane |        |
|                                                                                          |                                       |                   |                         |             |                             |                  |        |
|                                                                                          |                                       |                   |                         |             | Lab                         |                  | ×C     |
| Supplier name                                                                            | Preferred                             | Diversity         | Street                  | City        | State/Province              | Country          |        |
| Harris, Harry                                                                            |                                       |                   |                         |             |                             |                  |        |
| SynQuest Laboratories Inc                                                                |                                       |                   | P O Box 309             | Alachua     | FL                          | US               |        |
| OriginLab Corporation                                                                    |                                       |                   | 1 Roundhouse Plaza      | Northampton | MA                          | US               |        |
| Raynor, Timothy                                                                          |                                       |                   |                         |             |                             |                  |        |
| Regents Of the Univ of Michigan                                                          |                                       |                   | Box 223131              | Pittsburgh  | PA                          | US               |        |
| O'Brien, Patrick                                                                         |                                       |                   |                         |             |                             |                  |        |
| Black Lab Apparel Div Of Wind<br>Lock                                                    |                                       |                   | 1055 Leiscz'S Bridge Rd | Leesport    | PA                          | US               |        |
| s exceed the limit. Change the searc                                                     | h criteria to narrov                  | v your results.   |                         |             |                             |                  |        |
|                                                                                          |                                       |                   |                         |             |                             | Select           | Cancel |
| Jose J. Cruz (ijc437@drexel.edu) last visi<br>Privacy Disclosure for Ariba Cloud Service | ted 2/18/2025 9:57 AM<br>Terms of Use | Participant Terms |                         |             | © 1996–2025 Ariba, Inc. All | rights reserved  |        |

#### 11. Click "Add to cart"

| riba Buying                        | <u>।</u> 🕅 🛱 | ^ |
|------------------------------------|--------------|---|
| a Non-Catalog Requisition          | cart Cancel  |   |
| Upload file Screenshot 16.png ×    |              |   |
|                                    |              | ? |
|                                    |              |   |
| Supplier                           |              |   |
| Chosen supplier View all suppliers |              |   |
| 10215951<br>OriginLab Corporation  |              |   |
|                                    |              |   |
| Add to favorites                   | 3            | ¥ |

12. Click "Check out." For completing the requisition, please see the guide

| riba Buying                                                                                                    | 4 <sup>10</sup>                                                                                                    | 0 🕖 🕯 |
|----------------------------------------------------------------------------------------------------|----------------------------------------------------------------------------------------------------|-------|
| a Non-Catalog Requisition                                                                                                    | You have 1 item in your cart                                                                                                    | Done  |
| Supplier<br>Chosen supplier<br>10215951<br>OriginLab Corporation<br>$\Im$ Northampton, MA                                                    | High-Precision Microscope<br>Request for specialized laboratory equipme<br>53,200.00 USD Delete<br>Ouantity<br>↓ 1 ++<br>Total: \$3,200.00 USD Check put | ?     |
|                                                                                                    | Add to favorites                                                                                                    |       |
| Jose J. Cruz (jjc437@drevel.edu) last visited 2/18/2025 9:57 AM<br>Privacy Disclosure for Ariba Cloud Service Terms of Use Participant Terms | © 1996-2025 Ariba, Inc. All rights reserved                                                                                                    |       |

13. Complete the required fields. You may update the requisition title or **Save and exit** the requisition to continue at a later date. Click "**Manage details**" to adjust the allocation information.

When contacting Procure Systems or Sourcing please include the Purchase Request ID found under the requisition title. Ex) PR4970.

| Requi | isition title: * Amazon Ba | sics Multipurpose Copy Pr         | inter Paper                  |                             |                              | Submit Save and e                | exit 000 |
|-------|----------------------------|-----------------------------------|------------------------------|-----------------------------|------------------------------|----------------------------------|----------|
| Check | kout / PR4970              |                                   |                              |                             |                              |                                  |          |
|       |                            |                                   |                              |                             |                              |                                  |          |
|       | I Bidding Not Requi        | ired For Purchases Under \$10,000 | Bids and proposals for purch | ases under \$10,000 USD (or | equivalent) are not required | , but still encouraged to ensure |          |
|       | pricing is competitive.    |                                   |                              |                             |                              |                                  |          |
|       |                            |                                   |                              |                             |                              |                                  |          |
|       | Shin to                    | Edit shipping locations           | Charge to                    | Manage details              | Total cost                   | \$20 27 USD                      |          |
|       | emp to                     | Lon ompany coolions               | 0111180 10                   |                             |                              |                                  |          |
|       | NEW COLLEGE BUILD          | DING<br>9102                      | Chart (D - Drexel University |                             |                              |                                  |          |
|       | United States              | 3102                              |                              |                             |                              |                                  |          |
|       |                            |                                   |                              |                             |                              |                                  |          |
|       |                            |                                   |                              |                             |                              |                                  |          |
|       | Need-by Date * ()          | -                                 |                              | Rm-MS/Deliver To            |                              |                                  |          |
|       | Ē                          |                                   |                              | Jose J. Cruz                |                              |                                  |          |
|       | A Need-by Date must        | be set.                           |                              |                             |                              |                                  |          |
|       | Ship To                    |                                   |                              |                             |                              |                                  |          |
|       | NCB 1ST FLOOR              | ~                                 |                              |                             |                              |                                  |          |
|       | NEW COLLEGE BUIL           | DING PHILADELPHIA, PA 19102 Unit  | ed States                    |                             |                              |                                  |          |
|       | On Behalf Of               |                                   |                              | Is Team Requisition         |                              |                                  |          |
|       | Jose J. Cruz               | ~                                 |                              | No                          |                              |                                  |          |
|       |                            |                                   |                              |                             |                              |                                  |          |
|       |                            |                                   |                              |                             |                              |                                  |          |

14. Click "(no value)"

| riba Buying                                                                     |                                                                     | ( <mark>13</mark> | 0   |   |
|---------------------------------------------------------------------------------|---------------------------------------------------------------------|-------------------|-----|---|
| D Manage details                                                                | ×                                                                   | and exit          | 000 |   |
| The channes that you make here apply to every item in the shonping cart. Please | Edit per item                                                       |                   |     |   |
| Accounting                                                                      |                                                                     |                   |     | ? |
| Account Type                                                                    | Bill To                                                             |                   |     |   |
| Expense ~                                                                       | 3141CH<br>3141 Chestnut Street Philadelphia, PA 19104 United States |                   |     |   |
| Chart                                                                           | Fund                                                                |                   |     |   |
| D - Drexel University ~                                                         | 110001 - Education & General                                        |                   |     |   |
| Org                                                                             | Account                                                             |                   |     |   |
| 3231 - Procurement Services                                                     | (no value) ✓                                                        |                   |     |   |
| Activity                                                                        | Location                                                            |                   |     |   |
| (no value) 🗸                                                                    | (no value) V                                                        |                   |     |   |
|                                                                                 | Done                                                                |                   |     |   |
| Is Tanm Decelling                                                               |                                                                     |                   |     |   |

15. Select the appropriate account code from your most recent list or click **"Browse all"** to search for an account code. This will apply to all items in your cart.

| riba Buying                   |                                             | Lª O 💷          |
|-------------------------------|---------------------------------------------|-----------------|
| o Manage details              |                                             | × and exit ···· |
| t D - Drexel University       | 110001 - Education & General                | •               |
| Org                           | Account                                     |                 |
| 3231 - Procurement Services V | (no value)                                  | 2               |
|                               | Clear selection                             |                 |
| Activity                      | 3012 - Lab Supplies Expense                 |                 |
| (no value)                    | 6310 - Software/Computer Equip Exp >\$5,000 |                 |
|                               | 3499 - Other Purchased Services             |                 |
|                               | 3441 - Equipment Service Contracts          |                 |
|                               | 3365 - Software Licenses & Leases           |                 |
|                               | 3355 - Equipment Lease/Rental Expense       |                 |
|                               | 3053 - Communications Service Expense       |                 |
|                               | 3370 - Building Lease/Rental Expense        |                 |
|                               | 3360 - Computer Lease/Rental Expense        |                 |
|                               | 3357 - Univ Multi Year Vehicle Lease        |                 |
|                               | Browse all                                  |                 |
|                               |                                             | one             |
| JUSE J. CIUZ                  | 110                                         |                 |
| Is Team Deceived              | la Ibia a Plankal Ordan)                    |                 |

16. You may edit the accounting information per item by clicking "Edit per item"

| riba Buying                                                                                                    |                                                                                  | 1 <mark>13</mark> (2) | U |
|----------------------------------------------------------------------------------------------------|----------------------------------------------------------------------------------|-----------------------|---|
| o Manage details                                                                                                    | Edit per Item                                                                    | and exit              |   |
| <ol> <li>The changes that you make here apply to every item in the shopping cart. Please</li> <li>Accounting</li> </ol> | note that when changing the value of a field, the change is automatically saved. |                       | ? |
| Account Type Expense V                                                                                                  | Bill To<br>3141CH<br>3141 Chestnut Street Philadelphia, PA 19104 United States   |                       |   |
| Chart D - Drexel University                                                                                             | Fund           110001 - Education & General         V                            |                       |   |
| Org 3231 - Procurement Services                                                                                         | Account 3012 - Lab Supplies Expense  V                                           |                       |   |
| Activity (no value)                                                                                                    | Location (no value)                                                              |                       |   |
|                                                                                                    | Done                                                                             |                       |   |
| In Term Decelled                                                                                                    | nu<br>Ta Bita y Diastral Andra A                                                 |                       |   |

17. Select the item(s) you wish to update using the checkbox and click "Next"

| riba Buying                                                     |                                                                     |                                           | 4ª O 🔳                           |
|-----------------------------------------------------------------|---------------------------------------------------------------------|-------------------------------------------|----------------------------------|
| on title: * Amazon Basics N                                     | Changing accounting details for specific item                       | ×                                         | Submit Save and exit ••••        |
| t / PR4970                                                      | Choose the item(s) for which you want to change accounting details. |                                           |                                  |
| i Bidding Not Required For                                      | Name                                                                | Shipping Address Price                    | , but still encouraged to ensure |
| priority is competitive.                                        | Amazon Basics Multipurpose Copy Printer Paper                       | Chart (D - Drexel University) \$6.87 USD  | (?)                              |
| Ship to                                                         | Amazon Basics 1/3-Cut Tab, Assorted Positions                       | Chart (D - Drexel University) \$13.40 USD | \$20.27 USD                      |
| NEW COLLEGE BUILDING<br>PHILADELPHIA, PA 19102<br>United States |                                                                     |                                           |                                  |
| Need-by Date * ()                                               |                                                                     |                                           |                                  |
| Ship To                                                         |                                                                     |                                           |                                  |
| NCB 1ST FLOOR                                                   |                                                                     |                                           |                                  |
| NEW COLLEGE BUILDING PH                                         |                                                                     |                                           |                                  |
| On Behalf Of                                                    |                                                                     | Next Cancel                               |                                  |
| Jose J. Cruz                                                    |                                                                     |                                           |                                  |
| Is Team Deceived                                                | la della d                                                          | Plankat Order0                            |                                  |

18. Select the allocation information for the item(s) selected and click **"Done"** 

| riba Buying                                                                               |                                                           |        | ۲ <mark>13</mark> | ? | U |
|-------------------------------------------------------------------------------------------|-----------------------------------------------------------|--------|-------------------|---|---|
| o Manage details                                                                          |                                                           | ×      | and exit          |   |   |
| t (i) Please note that when changing the value of a field, the change is automatically sa | aved.                                                     |        |                   |   |   |
| Accounting                                                                                |                                                           |        |                   |   |   |
| Account Type                                                                              | Bill To                                                   |        |                   |   | ? |
| Expense                                                                                   | 3141CH                                                    |        |                   |   |   |
|                                                                                           | 3141 Chestnut Street Philadelphia, PA 19104 United States |        |                   |   |   |
|                                                                                           |                                                           |        |                   |   |   |
| Chart                                                                                     | Fund                                                      |        |                   |   |   |
| D - Drexel University                                                                     | 110001 - Education & General                              |        |                   |   |   |
| 0                                                                                         | A second                                                  |        |                   |   |   |
| Org                                                                                       | Account                                                   |        |                   |   |   |
| 3231 - Procurement Services                                                               | 3011 - Office Supplies Expense V                          |        |                   |   |   |
| Activity                                                                                  | Location                                                  |        |                   |   |   |
| (no value)                                                                                | (no value)                                                |        |                   |   |   |
|                                                                                           |                                                           |        |                   |   |   |
|                                                                                           |                                                           |        |                   |   |   |
|                                                                                           |                                                           |        |                   |   |   |
|                                                                                           | Dor                                                       | e Back |                   |   |   |
| JUSE J. CIUZ                                                                              |                                                           |        |                   |   |   |
| Is Team Bessived                                                                          | In this a Display Order                                   |        |                   |   |   |

19. Complete the header information starting with the Need-by Date. This is an informational field for the supplier and does not guarantee delivery by the date selected. Please be reasonable when making a selection.

| <b>را باری</b> | Drexel Ariba Buying                                                |                                   |                        |        | Ĺ       |
|----------------|--------------------------------------------------------------------|-----------------------------------|------------------------|--------|---------|
| <              | Requisition title: * Amazon Basics Multipurpose Copy Printer Paper |                                   | Total Cost \$20.27 USD | Submit | e and e |
|                | Checkout / PR4970                                                  |                                   |                        |        |         |
|                |                                                                    |                                   |                        |        |         |
|                | Need-by Date ()                                                    | Rm-MS/Deliver To                  |                        |        |         |
|                |                                                                    | Jose J. Cruz                      |                        |        |         |
|                | A Need-by Date must be set.                                        |                                   |                        |        |         |
|                | Ship To                                                            |                                   |                        |        |         |
|                | NCB 1ST FLOOR                                                      |                                   |                        |        |         |
|                | NEW COLLEGE BUILDING PHILADELPHIA, PA 19102 United States          |                                   |                        |        |         |
|                | On Behalf Of                                                       | Is Team Requisition               |                        |        |         |
|                | Jose J. Cruz                                                       | No                                |                        |        |         |
|                |                                                                    |                                   |                        |        |         |
|                | Is Team Received                                                   | Is this a Blanket Order?          |                        |        |         |
|                | No                                                                 | Yes No                            |                        |        |         |
|                |                                                                    | 0.00 0.00                         |                        |        |         |
|                | Type of Purchase *                                                 | If Sole Source, provide justified | cation (i)             |        |         |
|                | No Choice V                                                        |                                   |                        |        |         |
|                | ▲ Type of Purchase must be set.                                    |                                   |                        |        |         |
|                |                                                                    |                                   |                        |        |         |
|                | Accounting Date                                                    | Department                        |                        |        |         |
|                |                                                                    | (no value)                        | $\sim$                 |        |         |
|                |                                                                    |                                   |                        |        |         |

20. Enter the recipient's name. This will default to the requisition owner's name. Please add additional delivery information such as the mailstop or room number. *(25 Character Limit)* 

| riba Buying                                               | 4 <sup>10</sup> @ 🧃                              | ^ |
|-----------------------------------------------------------|--------------------------------------------------|---|
| n title: * Amazon Basics Multipurpose Copy Printer Paper  | Total Cost \$20.27 USD Submit Save and exit •••• |   |
| / PR4970                                                  |                                                  | - |
| Need by Dete 1                                            | Den MC/Dalling Ta                                |   |
| February 25, 2025                                         |                                                  |   |
|                                                           | 2                                                |   |
| Ship To                                                   |                                                  |   |
| NCB 1ST FLOOR                                             |                                                  |   |
| NEW COLLEGE BUILDING PHILADELPHIA, PA 19102 United States |                                                  |   |
| On Behalf Of                                              | Is Team Requisition                              |   |
| Jose J. Cruz V                                            | No                                               |   |
|                                                           |                                                  |   |
| Is Team Received                                          | Is this a Blanket Order?                         |   |
| No                                                        | ⊖Yes ●No                                         |   |
|                                                           |                                                  |   |
| Type of Purchase *                                        | If Sole Source, provide justification (i)        |   |
| No Choice                                                 |                                                  |   |
| A Type of Purchase must be set.                           | =                                                |   |
| Accounting Date                                           | Department                                       |   |
|                                                           | (no value)                                       |   |
|                                                           |                                                  |   |
|                                                           |                                                  |   |
|                                                           |                                                  | ٣ |

21. To update the shipping location for all items, select the **Ship To** field, click the dropdown menu, and choose **"Browse all"** 

| <b>L</b> EDrexel | Ariba Buying                                                                                                    | L                                                                      |
|------------------|----------------------------------------------------------------------------------------------------|------------------------------------------------------------------------|
| Requisiti        | on title: * Amazon Basics Multipurpose Copy Printer Paper                                                                                                    | Total Cost \$20.27 USD Submit Save and e                               |
| Checkou          | it / PR4970                                                                                                    |                                                                        |
|                  | Need-by Date * ()<br>February 25, 2025                                                                                                    | Rm-MS/Deliver To<br>Jose J. Cruz/Rm 207                                |
|                  | Ship To NCB 1ST FLOOR Clear selection NCB08 NCB02 Browse all NCB02 NCB02 | Is Team Requisition<br>No<br>Is this a Blanket Order?                  |
|                  | Type of Purchase *<br>No Choice<br>Type of Purchase must be set.<br>Accounting Date                                                                                                    | Ves No If Sole Source, provide justification ()  Department (no value) |
|                  |                                                                                                    | for read                                                               |

22. Search for the address using the search bar. To refine results, use the filter to the left to filter by street name. Select the desired address with the radio button, then click **"Select"** 

| Buying                          | :      |                            |                 |                      |           |                  | Lª 0 🐠            |
|---------------------------------|--------|----------------------------|-----------------|----------------------|-----------|------------------|-------------------|
| tle: • Amazon Basics Multip     | Choose | a shipping address         |                 |                      | ×         | 20.27 USD Submit | Save and exit 000 |
| PR4970                          | Compar | ny locations (17) Your add | iresses         |                      |           |                  |                   |
| Need-by Date * 🛈                |        |                            | ID 🗸 NCE        | 3 ×                  | q         |                  |                   |
| February 25, 2025               |        |                            |                 |                      |           |                  | 0                 |
| Ship To                         | ID     | Street Address3            | Street Address2 | Street Address1      |           |                  |                   |
| NCB 1ST FLOOR                   | O NCE  | 301 245 N 15TH STREET      | NCB 1ST FLOOR   | NEW COLLEGE BUILDING | Î         |                  |                   |
| NEW COLLEGE BUILDING PHILADEL   |        |                            |                 |                      | -1        |                  |                   |
| On Behalf Of                    | NCE    | 302 245 N 15TH STREET      | NCB 2ND FLOOR   | NEW COLLEGE BUILDING |           |                  |                   |
| Jose J. Cruz                    |        |                            |                 |                      | -         |                  |                   |
| s Team Deceived                 | O NCE  | 303 245 N 15TH STREET      | NCB 3RD FLOOR   | NEW COLLEGE BUILDING |           |                  |                   |
| No                              | O NCE  | 245 N 15TH STREET          | NCB 4TH FLOOR   | NEW COLLEGE BUILDING |           |                  |                   |
| Type of Purchase *              |        | 205 245 N 15TH STREET      | NCP 5TH ELOOP   |                      |           |                  |                   |
| No Choice                       | O NOL  | 505 245 N 15111 STREET     | NOD STITFLOOK   | NEW COLLEGE DOILDING |           |                  |                   |
| 1 Type of Purchase must be set. | O NCE  | 306 245 N 15TH STREET      | NCB 6TH FLOOR   | NEW COLLEGE BUILDING |           |                  |                   |
| Accounting Date                 | ○ MCE  | 207 OVEN 16TH STDEET       | MOR 7TH ELOOD   | NEW COLLEGE BUILDING | •<br>Back |                  |                   |
|                                 |        |                            |                 |                      | -         |                  |                   |

23. In the **"On Behalf Of"** field, search for and select the individual with the appropriate purchasing authority by clicking **"Browse all."** 

If you have purchasing authority, no changes are needed. If ordering for a manager or colleague with purchasing authority, select them. If they are ordering for you and you don't have authority over the selected cost center, they should be selected. Updating the 'On Behalf Of' field will also update the recipient field. If you made changes to the 'On Behalf Of' field, verify that the recipient field is correct.

| <b>₽</b> Drexel Ari       | iba Buying                                                                                                    |                                                                                                    |                               |        | 1          |
|---------------------------|----------------------------------------------------------------------------------------------------|----------------------------------------------------------------------------------------------------|-------------------------------|--------|------------|
| C Requisition<br>Checkout | title: * Amazon Basics Multipurpose Copy Printer Paper<br>/ PR4970                                                   |                                                                                                    | Total Cost <b>\$20.27</b> USD | Submit | Save and e |
|                           | On Behair Or Joge J. Chuz Browse all No Type of Purchase * No Choice A: Type of Purchase must be set Accounting Date | Is Team Requisition<br>No<br>Is this a Blanket Order?<br>Yes  No<br>If Sole Source, provide justif<br>Department<br>(no value) | fication ()                   |        |            |
|                           | A Hide                                                                                                    | additional details                                                                                                    |                               |        |            |
| •                         | Items (2)                                                                                                    |                                                                                                    |                               |        |            |

24. Click "Name" or "Email Address"

| Ari                       | ba Buying                         |                                    |                                     |                                       |                               |                 |
|---------------------------|-----------------------------------|------------------------------------|-------------------------------------|---------------------------------------|-------------------------------|-----------------|
| < Requisition<br>Checkout | n title: * Amazon Basics Multipur | pose Copy Printer                  | Paper                               |                                       | Total Cost <b>\$20.27</b> USD | Submit Save and |
|                           | On Behalf Of<br>Jose J. Cruz      | On Behalf Of                       |                                     |                                       | ×                             |                 |
|                           | Is Team Received<br>No            | Email Address 🗸                    | Wendi                               | ٩                                     |                               |                 |
|                           | Type of Purchase *                | Name                               | Name<br>AJ Cortese                  | ID<br>ac4493@drexel.edu               | Choose                        |                 |
|                           | ▲ Type of Purchase must be set.   | noreply@dnr.com                    | AJ Raven                            | ar3783@drexel.edu                     | Choose                        |                 |
|                           | Accounting Date                   | noreply@dnr.com<br>noreply@dnr.com | AJ Tortoriello<br>Aadi S. Vadhavkar | at3625@drexel.edu<br>asv54@drexel.edu | Choose                        |                 |
|                           |                                   | noreply@dnr.com                    | Aadrita Goswamy<br>Aakanksha P. Rao | ag4259@drexel.edu<br>apr69@drexel.edu | Choose                        |                 |
|                           |                                   |                                    |                                     |                                       |                               |                 |
| 0                         | Items (2)                         |                                    |                                     |                                       |                               |                 |
|                           |                                   |                                    |                                     |                                       |                               |                 |

25. Search for the individual.

| M Drexel   | Ariba Buying                       |                    |                   |                   |                               | ۲ <mark>۵</mark>     |
|------------|------------------------------------|--------------------|-------------------|-------------------|-------------------------------|----------------------|
| < Requisit | ion title: * Amazon Basics Multipu | rpose Copy Printer | Paper             |                   | Total Cost <b>\$20.27</b> USD | Submit Save and exit |
| Checko     | ut / PR4970                        |                    |                   |                   |                               |                      |
|            | On Behalf Of                       | On Behalf Of       |                   |                   | ×                             |                      |
|            | Jose J. Cruz                       | On Denuir Or       | -                 |                   | ^                             |                      |
|            | Is Team Received                   | Name V Wend        |                   | ٩                 |                               |                      |
|            | Type of Purchase *                 | Email Address      | Name              | ID                | -                             |                      |
|            | No Choice                          | noreply@dnr.com    | AJ Cortese        | ac4493@drexel.edu | Choose                        |                      |
|            | Type of Purchase must be set.      | noreply@dnr.com    | AJ Raven          | ar3783@drexel.edu | Choose                        |                      |
|            | Accounting Date                    | noreply@dnr.com    | AJ Tortoriello    | at3625@drexel.edu | Choose                        |                      |
|            |                                    | noreply@dnr.com    | Aadi S. Vadhavkar | asv54@drexel.edu  | Choose                        |                      |
|            |                                    | noreply@dnr.com    | Aadrita Goswamy   | ag4259@drexel.edu | Choose                        |                      |
|            |                                    | noreply@dnr.com    | Aakanksha P. Rao  | apr69@drexel.edu  | Choose                        |                      |
|            |                                    |                    |                   |                   | _                             |                      |
|            | Items (2)                          |                    |                   |                   |                               |                      |
|            |                                    |                    |                   |                   |                               |                      |
|            |                                    |                    |                   |                   |                               |                      |
|            |                                    |                    |                   |                   |                               |                      |

26. Click "Choose"

| riba Buying                                          |                                                                                                    | ß                                           | 3 @ 💷 |
|------------------------------------------------------|----------------------------------------------------------------------------------------------------|---------------------------------------------|-------|
| on title: * Amazon Basics Multipurpose<br>t / PR4970 | Copy Printer Paper                                                                                                    | Total Cost \$20.27 USD Submit Save and exit | 000   |
| On Behalf Of<br>Jose J. Cruz V                       | On Behalf Of                                                                                                    | ×                                           |       |
| Is Team Received No Type of Purchase * No Choice     | Name ∨     Wendi     Q       Email Address     Name     ID       noreply@dnr.com     Wendi B. Williams     wbw29@drexel.edu |                                             |       |
| ▲ Type of Purchase must be set.                      |                                                                                                    |                                             |       |
| Items (2)                                            |                                                                                                    |                                             |       |

27. Click "Yes" or "No" for "Is this a Blanket Order"

| riba Buying                                              | ۵ <sup>0</sup> رو س                             |
|----------------------------------------------------------|-------------------------------------------------|
| n title: * Amazon Basics Multipurpose Copy Printer Paper | Total Cost \$20.27 USD Submit Save and exit *** |
| / PR4970                                                 |                                                 |
| On Behalf Of                                             | Is Team Requisition                             |
| Wendi B. Williams                                        | No                                              |
| Is Team Received<br>No                                   | Is this a Blanket Order?                        |
| Type of Purchase *                                       | If Sole Source, provide justification ()        |
| No Choice V                                              |                                                 |
| ▲ Type of Purchase must be set.                          |                                                 |
| Accounting Date                                          | Department                                      |
|                                                          | (no value)                                      |
|                                                          |                                                 |
| ~ 1                                                      | fide additional details                         |
|                                                          |                                                 |
| Items (2)                                                |                                                 |
|                                                          |                                                 |
|                                                          | *                                               |

28. Select the "**Type of Purchase**"

| Requisi | tion title: * Amazon Basics Multipurpose Copy Printer | Paper Iotal Cost \$20.27 USD Submit Save    |
|---------|-------------------------------------------------------|---------------------------------------------|
| Checko  | ut / PR4970                                           |                                             |
|         | On Behalf Of                                          | Is Team Requisition                         |
|         | Wendi B. Williams                                     | No                                          |
|         | Is Team Received                                      | Is this a Blanket Order?                    |
|         | No                                                    | Ves No                                      |
|         | Type of Purchase *                                    | If Sole Source, provide justification (i)   |
|         | No Choice                                             |                                             |
|         | Clear selection                                       | =                                           |
|         | No Choice                                             | Department                                  |
|         | Goods Only                                            | (no value)                                  |
|         | Services Only                                         |                                             |
|         | Goods and Services                                    |                                             |
|         | Event with Minors                                     |                                             |
|         |                                                       | <ul> <li>Hide additional details</li> </ul> |
|         |                                                       |                                             |
|         | Items (2)                                             |                                             |

29. Click the drop-down menu for an item to adjust the shipping and/or allocation for the specific item.

| <b>M</b> Drexel A | riba Buyin                             | g           |                                                                |                    |                      |                             |
|-------------------|----------------------------------------|-------------|----------------------------------------------------------------|--------------------|----------------------|-----------------------------|
| Checkout          | on title: * An<br>/ PR4970<br>Items (2 | nazon Basic | s Multipurpose Copy Printer Pa                                 | aper               |                      | Total Cost <b>\$20.27</b> L |
|                   |                                        |             | Amazon Basics Multipurpose<br>Copy Printer Paper<br>Amazon.com | Quantity<br>1 Each | Price<br>\$6.87 USD  | Amc<br>\$6.8                |
|                   | >                                      |             | Amazon Basics 1/3-Cut Tab,<br>Assorted Positions<br>Amazon.com | Quantity<br>1 Each | Price<br>\$13.40 USD | Amc<br>\$13                 |
|                   | Comme                                  | onte        |                                                                |                    |                      |                             |

30. You may enter split accounting by clicking "Accounting"

| <b>رونا</b> | <u>rexe</u> Ariba E                | Buying                 |                                 |                  |                    |                   |                        |        | Ĺ          |
|-------------|------------------------------------|------------------------|---------------------------------|------------------|--------------------|-------------------|------------------------|--------|------------|
| <           | Requisition title<br>Checkout / Pl | Amazon Basic:<br>R4970 | s Multipurpose Cop              | by Printer Pa    | aper               |                   | lotal Cost \$20.27 USD | Submit | Save and e |
|             |                                    |                        |                                 |                  |                    |                   |                        |        |            |
|             |                                    |                        | Supplier Location               |                  |                    | Supplier Part Nun | nber                   |        |            |
|             |                                    |                        | Amazon.com                      |                  | ~                  | B01FV0F8H8        |                        |        |            |
|             |                                    |                        | Billing Dept, P O Box<br>States | 80463 Seattle, W | /A 98108 United    |                   |                        |        |            |
|             |                                    |                        | Supplier Part Auxiliar          | y ID             |                    |                   |                        |        |            |
|             |                                    |                        | 139-5770640-3738038             | 1                |                    |                   |                        |        |            |
|             |                                    | (                      | Accounting                      | Chart (D - E     | Drexel University) |                   |                        |        |            |
|             |                                    |                        | > Shipping                      | Ship To (NO      | CB 2ND FLOOR)      |                   |                        |        | J          |
|             |                                    |                        | > Comments                      |                  |                    |                   |                        |        |            |
|             |                                    |                        | > Attachments                   |                  |                    |                   |                        |        |            |
|             |                                    |                        | > Others                        |                  |                    |                   |                        |        |            |
|             |                                    |                        |                                 |                  |                    |                   |                        |        |            |
| •           |                                    |                        | Amazon Basics 1/3               | -Cut Tab,        | Quantity           | Price             | Amount                 |        |            |

31. Then click "Split accounting"

| Checkout / PR4970 | тваяся миниригрозе сору глине гарег         |                                                              |
|-------------------|---------------------------------------------|--------------------------------------------------------------|
|                   | ✓ Accounting Chart (D - Drexel University)  |                                                              |
|                   | Account Type                                | Bill To                                                      |
|                   | Expense ~                                   | 3141CH                                                       |
|                   |                                             | 3141 Chestnut Street Philadelphia, PA 19104 United<br>States |
|                   | Chart                                       | Fund                                                         |
|                   | D - Drexel University                       | 110001 - Education & General                                 |
|                   | Org                                         | Account                                                      |
|                   | 3231 - Procurement Services                 | 3011 - Office Supplies Expense                               |
|                   | Activity                                    | Location                                                     |
|                   | (no value) V                                | (no value) V                                                 |
|                   | Split accounting                            |                                                              |
|                   | <ul> <li>Ship To (NCB 2ND FLOOR)</li> </ul> |                                                              |
|                   | > Comments                                  |                                                              |
|                   | > Attachments                               |                                                              |
|                   | / Autochinoino                              |                                                              |

32. Enter the split percentage and adjust the allocation information for the split account. You may delete the split account using the trash bin icon.

| title: * Amazor | Basics Multipurpose Copy Printer Paper |                           | Total Co                        | st. <b>\$20.27</b> USD  | Submit Save and ex | rit and |
|-----------------|----------------------------------------|---------------------------|---------------------------------|-------------------------|--------------------|---------|
| / PR4970        |                                        |                           |                                 |                         |                    |         |
|                 | 3231 - Procurement Services            | 301                       | - Onice Supplies Expen          | se                      |                    |         |
|                 | Activity                               | Loca                      | tion                            |                         |                    |         |
|                 | (no value) V                           | (no                       | value)                          | ~                       |                    | ?       |
|                 |                                        |                           |                                 |                         |                    |         |
|                 | Pen                                    | centage Qua               | intity                          | Amount                  |                    |         |
|                 | ✓ Chart (D - Drexel University) 0      | % 0.00                    |                                 | \$0.00 USD              | (                  |         |
|                 | ∆ P                                    | ercentage must not be 🛕 Q | luantity must not be zero.      | \Lambda Amount must not | be zero            |         |
|                 | Chart                                  | Fund                      |                                 |                         |                    |         |
|                 | D - Drexel University                  | 1100                      | 001 - Education & Genera        | al 🗸                    |                    |         |
|                 | 0.00                                   | A                         |                                 |                         |                    |         |
|                 | 3231 - Procurement Services            | 301                       | uni<br>L- Office Supplies Expen | ee 🗸                    |                    |         |
|                 |                                        |                           | Contro Cappino Experi           |                         |                    |         |
|                 | Activity                               | Loca                      | tion                            |                         |                    |         |
|                 | (no value) V                           | (no                       | value)                          | $\sim$                  |                    |         |
|                 |                                        |                           |                                 |                         |                    |         |
|                 |                                        |                           |                                 |                         | + Add split        |         |
|                 | > Shipping Ship To (NCB 2ND FLC        | DOR)                      |                                 |                         |                    |         |
|                 |                                        |                           |                                 |                         |                    |         |

33. To edit the shipping location for the specific item, click "**Shipping**" and select the shipping address. If needed, you may adjust the commodity code under the "**Others**" drop-down menu.

| Requisition title: * Amazo | n Basics Multipurpose Copy Printer Paper | Total Cost <b>\$20.27</b> USD Submit Save as                 |
|----------------------------|------------------------------------------|--------------------------------------------------------------|
| Checkout / PR4970          |                                          |                                                              |
|                            | Account Type                             | Bill To                                                      |
|                            | Expense                                  | 3141CH                                                       |
|                            |                                          | 3141 Chestnut Street Philadelphia, PA 19104 United<br>States |
|                            | Chart                                    | Fund                                                         |
|                            | D - Drexel University                    | 110001 - Education & General 🗸 🗸                             |
|                            | Org                                      | Account                                                      |
|                            | 3231 - Procurement Services              | 3011 - Office Supplies Expense                               |
|                            | Activity                                 | Location                                                     |
|                            | (no value)                               | (no value)                                                   |
|                            | Split accounting                         |                                                              |
|                            | Shipping Ship To (NCB 2ND FLOOR)         |                                                              |
|                            | > Comments                               |                                                              |
|                            | > Attachments                            |                                                              |
|                            | > Others                                 |                                                              |

34. Click the vertical ellipses and select "**Delete**" to delete an item.

| riba Buying          |                                                                |                                      |                              | 4ª 0 🕖 🕯          |
|----------------------|----------------------------------------------------------------|--------------------------------------|------------------------------|-------------------|
| n title: * Amazon Ba | asics Multipurpose Copy Printer Pape                           | r                                    | Total Cost \$20.27 USD Submi | Save and exit ••• |
| / PR4970             | Net 30 Days                                                    | 14110000 (Paper )                    | products)                    |                   |
|                      | Additional Supplier Email Address (j)                          | Contract<br>(no value)               |                              | ?                 |
| >                    | Amazon Basics 1/3-Cut Tab,<br>Assorted Positions<br>Amazon.com | Quantity Price<br>1 Each \$13.40 USD | Amount<br>\$13.40 Delete     | i                 |
| Comments             |                                                                |                                      |                              |                   |
| Write your commen    | и                                                              |                                      | Share with supplier          | Add               |
| Attachments          |                                                                |                                      |                              |                   |

35. You may add a comment for internal use. *(Comments cannot be sent to a specific individual.)* 

| riba Buying                                 |                                           |                |                               |                       | ( <mark>19</mark> () |   |
|---------------------------------------------|-------------------------------------------|----------------|-------------------------------|-----------------------|----------------------|---|
| n title: * Amazon Basics Multip<br>/ PR4970 | urpose Copy Printer Paper                 |                | Total Cost <b>\$20.27</b> USD | Submit Save and       | exit ••              | • |
| Comments                                    |                                           |                |                               |                       |                      | ? |
| Write your comment                          |                                           |                | Share with supplie            | Add                   |                      |   |
| Attachments                                 |                                           |                |                               |                       |                      |   |
| Drag and drop file here, or bro             | wse to upload, then click the Add button. |                | Share with supplie            | Add                   |                      |   |
| Approval Flow                               |                                           |                | Click on the                  | line to add approvers |                      |   |
|                                             | <u>(</u> 8)                               |                |                               |                       |                      |   |
| Request                                     | Wendi B. Williams                         | Julie A. Jones |                               | Approved              |                      |   |

36. You may add an attachment for internal use.

| <b>⊈</b> ©rexel Ar | ba Buying                                                               |                               |                  | Ĺ          |
|--------------------|-------------------------------------------------------------------------|-------------------------------|------------------|------------|
| < Requisition      | title: * Amazon Basics Multipurpose Copy Printer Paper                  | Total Cost <b>\$20.27</b> USD | Submit           | Save and e |
| Checkout           | / PR4970                                                                |                               |                  |            |
|                    |                                                                         |                               |                  |            |
|                    | Comments                                                                |                               |                  |            |
|                    | Write your comment                                                      |                               |                  | _          |
|                    | E.u.e. Tee community                                                    | Share with supplier           | Add              |            |
|                    |                                                                         |                               |                  |            |
|                    | Attachments                                                             |                               |                  |            |
|                    | Drag and drop file here or browse to upload, then click the Add button. | Share with supplier           | Add              |            |
|                    |                                                                         |                               |                  |            |
|                    | Approval Flow                                                           | Click on the li               | ne to add approv | /ers       |
|                    |                                                                         |                               |                  |            |
|                    | <ul><li></li></ul>                                                      |                               |                  |            |
|                    | Request Wendi B. Williams Julie A. Jon                                  | es                            | Approve          | d          |

#### 37. Review the approval flow.

| <u>(</u> | Xel Ariba Buying                                                                                                    |
|----------|----------------------------------------------------------------------------------------------------|
| <        | rquisition title: * Amazon Basics Multipurpose Copy Printer Paper Total Cost \$20.27 USD Submit Save and                                                                               |
|          | neckout / PR4970                                                                                                    |
|          | Attachments                                                                                                    |
|          | Drag and drop file here, or browse to upload, then click the Add button.           Add                                                                                                 |
|          | Approval Flow Click on the line to add approvers                                                                                                    |
|          | Request Wendi B. Williams Julie A. Jones Approved                                                                                                    |
|          | Continue shopping                                                                                                    |
| •        | Jose J. Cruz (jc/37@drexeLedu) last visited 2/18/2025 9:57 AM © 1996–2025 Ariba, Inc. All rights reserved<br>Privacy Disclosure for Ariba Cloud Service Terms of Use Participant Terms |

38. Selecting each approval node will display a list of individuals authorized to approve at each step.

| riba Buying                                                                                               |                                                                                               | L <sup>p</sup>                              | 0 🕛 î |
|----------------------------------------------------------------------------------------------------|-----------------------------------------------------------------------------------------------|---------------------------------------------|-------|
| n title: * Amazon Basics Multipurg<br>/ PR4970                                                            | bose Copy Printer Paper                                                                       | Total Cost \$20.27 USD Submit Save and exit | 000   |
| Attachments                                                                                               | Wendi B. Williams                                                                             |                                             |       |
| Drag and drop file here, or brows                                                                         | Added as approver.<br>Requester must review and approve a requisition<br>made on their behalf | Share with supplier Add                     | ?     |
| Approval Flow                                                                                             | WB Wendi B. Williams                                                                          | Click on the line to add approvers          |       |
| Request                                                                                                   | Wendi B. Williams                                                                             | Julie A. Jones Approved                     |       |
|                                                                                                    |                                                                                               | Continue shopping                           | - 1   |
| Jose J. Cruz (jc437@drexel.edu) last visited 2/18/20:<br>Privacy Disclosure for Ariba Cloud Service Term: | 25 9-57 AM<br>s of Use Participant Terms                                                      | © 1996–2025 Ariba, Inc. All rights reserved |       |

39. You may add sequential approvers or watches either before or after each approval step by hovering over the approval timeline and click the icon shown below.

| <b>⊈</b> €Drexel <sup>µ</sup> | Ariba Buying                                                                                                    | Multiple users (2)  |                                             |
|-------------------------------|----------------------------------------------------------------------------------------------------|---------------------|---------------------------------------------|
| C Requisition<br>Checkour     | on title: * Amazon Basics Multipurpose Copy Printer Paper t / PR4970                                                                         | Added as approver.  | Submit Save and e                           |
|                               | Attachments                                                                                                    | JA Julie A. Jones   |                                             |
|                               | Drag and drop file here, or browse to upload, then click the Add button.                                                                     | JL Joshua L. Hurdle | lier Add                                    |
|                               | Approval Flow                                                                                                    | MA Michele Arias    | e line to add approvers                     |
|                               | Request Wendi B. Williams                                                                                                    | Julie A. Jones      | Approved                                    |
|                               |                                                                                                    |                     | Continue shopping                           |
| •                             | Jose J. Cruz (ijc437@drevel.edu) last visited 2/18/2025 9:57 AM<br>Privacy Disclosure for Ariba Claud Service Terms of Use Participant Terms |                     | © 1996–2025 Ariba, Inc. All rights reserved |

40. Select "Approver" or "Watcher"

| Drexel Ari    | ba Buying                                                                          |            |                                        |                   |   |                      | ۲ <mark>13</mark>               |
|---------------|------------------------------------------------------------------------------------|------------|----------------------------------------|-------------------|---|----------------------|---------------------------------|
| < Requisition | n title: * Amazon Basics N                                                         | Add Appro  | oval Request                           |                   | × | JSD                  | Submit Save and exit            |
| Checkout      | / PR4970                                                                           | Add user o | r group as:* O Approver                | Watcher           |   |                      |                                 |
|               | Attachments                                                                        | Reason:    | Provide a reason                       |                   |   |                      |                                 |
|               | C                                                                                  | Choose us  | er or group:*                          |                   |   |                      | -                               |
|               | ctp Drag and drop nie nere                                                         | Name ∨     | Search for Name                        |                   | Q | in supplier          | ADD                             |
|               |                                                                                    | N          | ame                                    | ID                |   |                      |                                 |
|               | Approval Flow                                                                      | 0          | MC Matthew Connolly<br>noreply@dnr.com | mjc529@drexel.edu | * | k on the line        | to add approvers                |
|               | Request                                                                            | 0          | AV Alexander Velic<br>noreply@dnr.com  | av847@drexel.edu  |   |                      | Approved                        |
|               |                                                                                    | 0          | EO Elizabeth Otruba<br>noreply@dnr.com | eao77@drexel.edu  |   |                      | Continue shopping               |
|               | SAP                                                                                | 0          | KP Kale Powell<br>noreply@dnr.com      | kp3348@drexeLedu  |   |                      |                                 |
|               | Jose J. Cruz (jjc437@drexel.edu) last -<br>Privacy Disclosure for Ariba Cloud Serv | 0          | Levi A. Smith                          | las567@drexel.edu |   | <b>0</b> 1996–2025 / | Ariba, Inc. All rights reserved |

#### 41. You may provide a reason.

| A Contraction of the second second se | riba Buying                                                                      | Add Approval Request                                                 |                   | × | JSD Submit Save and                        |
|----------------------------------------------------------------------------------------------------|----------------------------------------------------------------------------------|----------------------------------------------------------------------|-------------------|---|--------------------------------------------|
| Checkou                                                                                                    | Attachments                                                                      | Add user or group as:  Approver Reason: Provide a rgason             | Watcher           |   |                                            |
|                                                                                                    | හි Drag and drop file here                                                       | Choose user or group:"          Name       ✓         Search for Name | ID.               | Q | th supplier Add                            |
|                                                                                                    | Approval Flow                                                                    | Matthew Connolly                                                     | mjc529@drexel.edu | ŕ | k on the line to add approvers             |
|                                                                                                    | Request                                                                          | Alexander Velic                                                      | av847@drexel.edu  |   | Approved                                   |
|                                                                                                    |                                                                                  | C EO Elizabeth Otruba<br>noreply@dnr.com                             | eao77@drexel.edu  |   | Continue shopping                          |
| •                                                                                                    | SAP                                                                              | C KP Kale Powell<br>noreply@dnr.com                                  | kp3348@drexel.edu |   |                                            |
|                                                                                                    | Jose J. Cruz (jjc437@drexel.edu) last<br>Privacy Disclosure for Ariba Cloud Serv | O LA Levi A. Smith                                                   | las567@drexel.edu |   | © 1996–2025 Anba, Inc. All rights reserved |

#### 42. Search for the approver by name and select them using the radio button.

| Art Drexel Ar | iba Buying                                                                        | Add Approval Request                                   |                   | × | :<br>ISD Submit Streamd e                 |
|---------------|-----------------------------------------------------------------------------------|--------------------------------------------------------|-------------------|---|-------------------------------------------|
| Checkout      | / PR4970                                                                          | Add user or group as:*                                 | her               |   | Save and e                                |
|               | Attachments                                                                       | Reason: Provide a reason                               |                   |   |                                           |
|               | 와 Drag and drop file here                                                         | Choose user or group:*           Name          Kenneth |                   | Q | th supplier Add                           |
|               |                                                                                   | Name                                                   | ID                |   |                                           |
|               | Approval Flow                                                                     | Kenneth Munroe     noreply@dnr.com                     | kjm455@drexel.edu | * | k on the line to add approvers            |
|               | Request                                                                           | AF Amarachi F. Kenneth-Gabriel     noreply@dnr.com     | afk43@drexel.edu  | L | Approved                                  |
|               |                                                                                   | C KE Kenneth E. Mercer<br>noreply@dnr.com              | kem446@drexel.edu |   | Continue shopping                         |
|               | SAT                                                                               | C Kenneth I. Kim<br>noreply@dnr.com                    | kik32@drexel.edu  |   |                                           |
| 9             | Jose J. Cruz (jc437@drexel.edu) last i<br>Privacy Disclosure for Ariba Cloud Serv | Kenneth G. Slough                                      | kgs66@drexel.edu  |   | 1995–2025 Aribs, Inc. All rights reserved |

#### 43. Click "Add"

| riba Buying                                                                                                    | Add user or group as:*   Approver  Wa           | tcher               | 4ª O 🕖 Î                                    |
|----------------------------------------------------------------------------------------------------|-------------------------------------------------|---------------------|---------------------------------------------|
| on title: * Amazon Basics N<br>t / PR4970                                                                       | Reason: Provide a reason Choose user or group:* |                     | JSD Submit Save and exit •••                |
| Attachments                                                                                                    | Name 🗸 Kenneth                                  | ٩                   |                                             |
| The second second second second second second second second second second second second second second second se | Name                                            |                     | ?                                           |
| د <del>م</del> ع Drag and drop file here                                                                        | KA Kenneth A. Barbee     noreply@dnr.com        | kab33@drexel.edu    | in supplier Add                             |
| Approval Flow                                                                                                   | C Kenneth C. Bruce<br>noreply@dnr.com           | kcb335@drexel.edu   | c on the line to add approvers              |
| Request                                                                                                    | C KB Kenneth Bingham<br>noreply@dnr.com         | binghamk@drexel.edu | Approved                                    |
|                                                                                                    | C KM Kenneth M. Liebman<br>norepty@dnr.com      | kml384@drexel.edu   | Continue shopping                           |
| Jose J. Cruz (jjc437@drexet.edu) last                                                                           | - 1                                             | Add Cancel          | = 1996-2025 Ariba, Inc. All rights reserved |
| Privacy Disclosure for Ariba Cloud Service                                                                      | Terms of Use Participant Terms                  |                     | *                                           |

44. Click the red 'x' to remove the added step.

| <b>S</b> Drexel Ar      | iba Buying                                                                          |                                                              |                   |                               |                          | Ĺ           |
|-------------------------|-------------------------------------------------------------------------------------|--------------------------------------------------------------|-------------------|-------------------------------|--------------------------|-------------|
| Requisition<br>Checkout | title: * Amazon Basics N<br>/ PR4970                                                | Iultipurpose Copy Printer Pape                               | er                | Total Cost <b>\$20.27</b> USD | Submit                   | Save and e  |
|                         | Attachments                                                                         |                                                              |                   |                               |                          |             |
|                         | 争 Drag and drop file here                                                           | , or browse to upload, then click the Add bu                 | tton.             | Share with supp               | lier Add                 |             |
|                         | Approval Flow                                                                       |                                                              |                   | Click on the                  | e line to add appr       | overs       |
|                         | •<br>Request                                                                        | Kenneth Munroe                                               | Wendi B, Williams | Julie A. Jones                | Approv                   | )<br>/ed    |
|                         |                                                                                     |                                                              |                   |                               | Continue                 | shopping    |
| •                       | Jose J. Cruz (jc437@drexel.edu) last vi<br>Privacy Disclosure for Ariba Cloud Servi | sited 2/18/2025 9:57 AM<br>re Terms of Use Participant Terms |                   | © 1996-20                     | 025 Ariba, Inc. All righ | ts reserved |

#### 45. Click the "More Actions" button

| iba Buying                                                      |                             |                                 |                               |                              |                                   |        |
|-----------------------------------------------------------------|-----------------------------|---------------------------------|-------------------------------|------------------------------|-----------------------------------|--------|
| n title: * Amazon Basics N<br>/ PR4970                          | Aultipurpose Copy Pr        | inter Paper                     |                               |                              | Submit Save an                    | d exit |
| i Bidding Not Required Fo<br>pricing is competitive.            | r Purchases Under \$10,000  | : Bids and proposals for purcha | ases under \$10,000 USD (or e | equivalent) are not required | d, but still encouraged to ensure | (?)    |
| Ship to                                                         | Edit shipping locations     | Charge to                       | Manage details                | Total cost                   | \$20.27 USD                       |        |
| NEW COLLEGE BUILDING<br>PHILADELPHIA, PA 19102<br>United States |                             | Chart (D - Drexel University)   | )                             |                              |                                   |        |
| Need-by Date * (i)                                              |                             |                                 | Rm-MS/Deliver To              |                              |                                   |        |
| February 25, 2025 📷                                             |                             |                                 | Wendi B. Williams             |                              |                                   |        |
| Ship To                                                         |                             |                                 |                               |                              |                                   |        |
| PSA 2ND FLOOR                                                   | ~                           |                                 |                               |                              |                                   |        |
| DREXEL UNIV RECEIVING F                                         | PHILADELPHIA, PA 19104 Unit | ed States                       |                               |                              |                                   |        |
| On Behalf Of                                                    |                             |                                 | Is Team Requisition           |                              |                                   |        |
| Wendi B. Williams                                               | $\sim$                      |                                 | No                            |                              |                                   |        |
| Is Team Received                                                |                             |                                 | Is this a Blanket Order?      |                              |                                   | Ţ      |

46. Click "**Validate**." This will check the requisition for any errors and perform a live budget check.

| riba Buying                                                                               |                                                           |                                                       | 43 0 🕖 🍈 |
|-------------------------------------------------------------------------------------------|-----------------------------------------------------------|-------------------------------------------------------|----------|
| n title: * Amazon Basics Multipurpose Copy Prin<br>/ PR4970                               | ter Paper                                                 | Submit Save                                           | and exit |
| Bidding Not Required For Purchases Under \$10,000:<br>pricing is competitive.             | Bids and proposals for purchases under \$10,000 USD (or   | equivalent) are not required, but still encouraged to | ?        |
| Ship to Edit shipping locations NEW COLLEGE BUILDING PHILADELPHIA, PA 19102 United States | Charge to Manage details<br>Chart (D - Drexet University) | Total cost \$20.27 USD                                |          |
| Need-by Date * ()<br>February 25, 2025 📷                                                  | Rm-MS/Deliver To<br>Wendi B. Williams                     |                                                       |          |
| Ship To PSA 2ND FLOOR  DREXEL UNIV RECEIVING PHILADELPHIA, PA 19104 Uniter                | L States                                                  |                                                       |          |
| On Behalf Of<br>Wendi B. Williams                                                         | Is Team Requisition<br>No                                 |                                                       |          |
| Is Team Received                                                                          | Is this a Blanket Order?                                  |                                                       |          |

47. Click "**Submit**." Any errors will be displayed at the top of the page.

| a Buying                                                        |                             |                                 |                               |                                  |                              | 4 🖓 💿 🕖                |
|-----------------------------------------------------------------|-----------------------------|---------------------------------|-------------------------------|----------------------------------|------------------------------|------------------------|
| le: * Amazon Basics M                                           | Aultipurpose Copy Pri       | inter Paper                     |                               |                                  | Submit Sa                    | ave and exit ooo       |
| PR4970                                                          |                             |                                 |                               |                                  |                              |                        |
|                                                                 |                             |                                 |                               |                                  | Val                          | Idate                  |
| External: Budget check was s                                    | successful                  |                                 |                               |                                  | Edi                          | it team buying setting |
| ] Bidding Not Required For<br>ricing is competitive.            | r Purchases Under \$10,000  | : Bids and proposals for purcha | ases under \$10,000 USD (or e | equivalent) are not required, bu | it still encouraged to ensur | re                     |
| Ship to                                                         | Edit shipping locations     | Charge to                       | Manage details                | Total cost                       | \$20.27 USI                  | c                      |
| NEW COLLEGE BUILDING<br>PHILADELPHIA, PA 19102<br>Jnited States |                             | Chart (D - Drexel University)   |                               |                                  |                              |                        |
| Need-by Date * 🕡                                                |                             |                                 | Rm-MS/Deliver To              |                                  |                              |                        |
| February 25, 2025 🗰                                             |                             |                                 | Wendi B. Williams             |                                  |                              |                        |
| Ship To                                                         |                             |                                 |                               |                                  |                              |                        |
| PSA 2ND FLOOR                                                   | $\sim$                      |                                 |                               |                                  |                              |                        |
| DREXEL UNIV RECEIVING P                                         | PHILADELPHIA, PA 19104 Unit | ed States                       |                               |                                  |                              |                        |
| On Behalf Of                                                    |                             |                                 | Is Team Requisition           |                                  |                              |                        |
|                                                                 |                             |                                 |                               |                                  |                              |                        |

48. Click "View requisition"

| riba Buying                       | 4                                                         |          |                            |                     |                      |             |      | 4ª þ 0 💷      |
|-----------------------------------|-----------------------------------------------------------|----------|----------------------------|---------------------|----------------------|-------------|------|---------------|
| n Basics M<br>details / F         | ultipurpose Copy Printer<br>R4970                         | Paper.   |                            |                     |                      |             | Edit | Withdraw •••• |
| d                                 |                                                           |          |                            |                     |                      |             | >    | Help Center   |
|                                   |                                                           | Succ     | ess                        |                     | ×                    | \$20.27 USD |      |               |
| GE BUILDING<br>HIA, PA 19102<br>S | ī                                                         | Your req | uisition has been sent for | approval.           |                      |             |      |               |
|                                   |                                                           | _        |                            | Done                | View requisition     |             |      |               |
|                                   |                                                           |          |                            |                     |                      |             |      |               |
|                                   | Amazon Basics Multipurpose<br>Printer Paper<br>Amazon com | е Сору   | Quantity<br>1 Each         | Price<br>\$6.87 USD | Amount<br>\$6.87 USD |             |      |               |

49. Review the submitted requisition for accuracy. To withdraw it from the approval flow or make edits, click "**Withdraw**" or "**Edit**."

| Amazon Basics Multip<br>Request details / PR497 | urpose Copy Printer Paper<br>70                                                               | Total Cost <b>\$20.27</b> US       |   | lithdraw Edit                                                              |
|-------------------------------------------------|-----------------------------------------------------------------------------------------------|------------------------------------|---|----------------------------------------------------------------------------|
| Submitted                                       |                                                                                               |                                    |   |                                                                            |
| Approval Flow                                   |                                                                                               | Click on the line to add approvers | > | Help Center                                                                |
| Request                                         | Wendi B. Williams<br>Wendi B. Williams                                                        | Julie A. Jones Approved            |   | Search  Setting up guided buying  Getting started with your help community |
| Comments                                        | Added as approver.<br>Requester must review and approve a requisition<br>made on their behalf |                                    |   |                                                                            |
| Write your comment                              | WB Wendi B. Williams                                                                          | Share with supplier Add            |   |                                                                            |
|                                                 |                                                                                               |                                    |   |                                                                            |

50. Click **"Show advanced options**" to review the header information.

| <b>L</b> F1 | Drexe                                                                                      | Ariba Buyin             | g                                                            | Paper                         |                     |             |                 |        | je tij                                                            |
|-------------|--------------------------------------------------------------------------------------------|-------------------------|--------------------------------------------------------------|-------------------------------|---------------------|-------------|-----------------|--------|-------------------------------------------------------------------|
| <           | Requ                                                                                       | est details / P         | R4970                                                        | rapei                         |                     |             |                 |        |                                                                   |
|             | P Dreg and drop file here, or browse to uploed, then click the Add button.             Add |                         |                                                              |                               |                     |             |                 | >      | Help Ce                                                           |
|             | Ship to                                                                                    |                         | harge to                                                     |                               | Total Cost          | \$20.27 USD |                 | Search |                                                                   |
|             | NEW COLLEGE BUILDING<br>PHILADELPHIA, PA 19102<br>United States                            |                         |                                                              | Chart (D - Drexel University) | )                   |             |                 |        | <ul> <li>Setting up g</li> <li>Getting start community</li> </ul> |
|             |                                                                                            | V Stow advanced options |                                                              |                               |                     |             |                 |        |                                                                   |
|             | Items (2)                                                                                  |                         |                                                              |                               |                     |             |                 |        |                                                                   |
| •           | >                                                                                          | <b>A</b>                | Amazon Basics Multipurpo<br>Copy Printer Paper<br>Amazon.com | Se Quantity<br>1 Each         | Price<br>\$6.87 USD | Am<br>\$6.  | nount<br>87 USD |        |                                                                   |

51. Review the requisition history.

|          | Ama                | azon Basics 1/3-Cut | Tab, Quantit | y Price                                 | Amount                                                                                                |   |       |
|----------|--------------------|---------------------|--------------|-----------------------------------------|----------------------------------------------------------------------------------------------------|---|-------|
| >        | Ass<br>Ama         | orted Positions     | 1 Each       | \$13.40 USD                             | \$13.40 USD                                                                                           | > |       |
|          |                    |                     |              |                                         |                                                                                                    |   | Se    |
| History  |                    |                     |              |                                         |                                                                                                    |   | T Se  |
| Date     |                    | Real User           | User         | Action                                  | Summary                                                                                               |   | Gi Gi |
| February | / 18, 2025 2:16 PM | Jose J. Cruz        | Jose J. Cruz | Requisition sent to the external system | PR4970: Requisition was successfully<br>sent to the external system. ERP<br>reference number: PR4970. |   |       |
| February | y 18, 2025 2:16 PM | Jose J. Cruz        | Jose J. Cruz | Submitted                               | PR4970 submitted for approval.                                                                        |   |       |

52. To delete the requisition, click "More Actions."

| riba Buying                                                                      | Lª ≽ @ Î                                                                   |
|----------------------------------------------------------------------------------|----------------------------------------------------------------------------|
| Basics Multipurpose Copy Printer Paper Total Cost \$20.27 USD<br>etails / PR4970 | Withdraw Edit                                                              |
| d                                                                                | Hein Center                                                                |
| Flow Click on the line to add approvers                                          | Search  Setting up guided buying  Getting started with your help community |
| ts                                                                               |                                                                            |
| comment Add                                                                      |                                                                            |
| ints                                                                             |                                                                            |
| and drop file here, or browse to upload, then click the Add button.              | View more E                                                                |

#### 53. Click "Delete"

| riba Buying                                                                                                    | 4ª k 🕘 🧰                                                                   |
|----------------------------------------------------------------------------------------------------|----------------------------------------------------------------------------|
| Basics Multipurpose Copy Printer Paper Total Cost \$20.27 USD<br>etails / PR4970                                     | Withdraw Edit ••••<br>Buyagain                                             |
| d                                                                                                    | Delete                                                                     |
| Flow Click on the line to add approvers Click on the line to add approvers Wendi B. Williams Julie A. Jones Approved | Search  Setting up guided buying  Getting started with your help community |
| ts comment Share with supplier Add                                                                                   |                                                                            |
| and drop file here, or browse to upload, then click the Add button.                                                  | View more 🗗                                                                |